## 如何使用Vnish Toolkit 安装 Vnish 固件

- 1. 打开实用程序Toolkit
- 2. 单击按钮 «new ranges group»:

| Toolkit App for setting up and managing mining devices                           | - √r Operations   🔅 Light 🔞 – O ×   |
|----------------------------------------------------------------------------------|-------------------------------------|
| Network groups 0 0 0 0 0 0 0 0 0 0 0 0 0 0 0 0 0 0 0                             | + New ranges group                  |
|                                                                                  |                                     |
|                                                                                  |                                     |
|                                                                                  |                                     |
|                                                                                  |                                     |
|                                                                                  |                                     |
| (+)                                                                              |                                     |
| Ranges not defined                                                               |                                     |
| To create a range of devices you must click on<br>the [New ranges group ] button |                                     |
| + New ranges group                                                               |                                     |
| $\wedge$                                                                         |                                     |
| 1                                                                                |                                     |
|                                                                                  |                                     |
|                                                                                  |                                     |
| ©2024 HashCore, All rights reserved                                              | 1¢ v1.0.0   🛲 Logs output   🖈 About |
|                                                                                  |                                     |

- 3. 现在我们需要为该范围创建一个组 IP
- 在字段中选择一个名称 «Group Name».
- 将您的描述放入框中 «Group description».
- 在范围字段中选择 IP 地址范围.

|                                                        | Vnish固件安装说明                                                                                                    |                                     |
|--------------------------------------------------------|----------------------------------------------------------------------------------------------------|-------------------------------------|
| Toolkit App for setting up and managing mining devices |                                                                                                    | Ar Operations 🔆 Light 🔞 - 🔿 X       |
| Network groups 0 0 0 :<br>Man page Undoked 0 :         |                                                                                                    | + New ranges group                  |
|                                                        | () New ranges group      Range   Custom password   Custom timeout     Custom range   my farm     Network range   + Add IP range     + Add port range   + Add IP range     192   168   0   00   -   0   254 |                                     |
|                                                        | × Cancel Save and scan                                                                                                    |                                     |
| @2024 HashCore, All rights reserved                    |                                                                                                    | [≠ v1.0.0 ) III Logs output * About |

- 附加说明:
- 如果您更改了默认密码(root),请单击选项卡 «Custom password», 然后打开 «Custom password for unlock device».

| Toolkit App for setting up and managing mining devices |                                       | -∿ Operations   ;ģ: Light @ = O × |
|--------------------------------------------------------|---------------------------------------|-----------------------------------|
|                                                        |                                       | + New ranges group                |
|                                                        | () New ranges group ×                 |                                   |
|                                                        | Ranges Custom password Custom timeout |                                   |
|                                                        | Custom password for unlock device     |                                   |
|                                                        | ID Skip unknown miners                |                                   |
|                                                        | [+] Restart CV firmware on discovery  |                                   |
|                                                        |                                       |                                   |
|                                                        |                                       |                                   |
|                                                        |                                       |                                   |
|                                                        |                                       |                                   |
|                                                        | × Cancel ✓ Save and scan              |                                   |
|                                                        |                                       |                                   |
| ©2024 MashCore, All rights reserved                    |                                       | ₽• v1.0.0 🗯 Logs output 🔺 About   |

## Vnish固件安装说明

然后向下滚动并打开"Bitman

firmware",然后单击下拉菜单查看密码。在"密码"字段中,您可以输入矿工的密码。

| Toolkit App for setting up and a | managing mining devices |                                       |         | -\/- Operations | 🔅 Light 🔞 – 🗇 | × |
|----------------------------------|-------------------------|---------------------------------------|---------|-----------------|---------------|---|
|                                  |                         |                                       |         |                 |               |   |
|                                  | 192.168.0.90-100        | {} New ranges group                   |         |                 |               |   |
|                                  |                         | Ranges Custom password Custom timeout |         |                 |               |   |
|                                  |                         | Usish Firmware                        |         |                 |               |   |
|                                  |                         | Att Difmain Elemenan                  |         | -               |               |   |
|                                  |                         | Unlock method                         |         | -               |               |   |
|                                  |                         | Password                              |         |                 |               |   |
|                                  |                         | Password                              | ר       |                 |               |   |
|                                  |                         | för Canaan Firmware                   | ~<br>`` |                 |               |   |
|                                  |                         |                                       |         |                 |               |   |
|                                  |                         | I MicroBT Firmware                    | Ť       |                 |               |   |
|                                  |                         | × Cancel Save and scan                |         |                 |               |   |
|                                  |                         |                                       |         |                 |               |   |
|                                  |                         |                                       |         |                 |               |   |

- 4. 现在点击 «Save and scan».
- 5. 点击"open group"查看IP范围内的矿工.

| Toolkit App for setting up and mai  | aging mining devices                |     |          |  | -∿r Operations   ởָָּׂׂׂ Ligh | • @ - 0 ×                    |
|-------------------------------------|-------------------------------------|-----|----------|--|-------------------------------|------------------------------|
| Network groups 0<br>Main page       |                                     |     |          |  |                               | + New ranges group           |
| () \$19 mm                          | 192.168.0.100-254<br>Network ranges |     |          |  |                               | Open group 7                 |
|                                     |                                     |     |          |  |                               |                              |
|                                     |                                     |     |          |  |                               |                              |
| @2024 HashCore. All rights reserved |                                     | A A |          |  | p v                           | .0.0 🗯 Logs output 🛛 🗮 About |
|                                     |                                     |     | <u>3</u> |  |                               |                              |

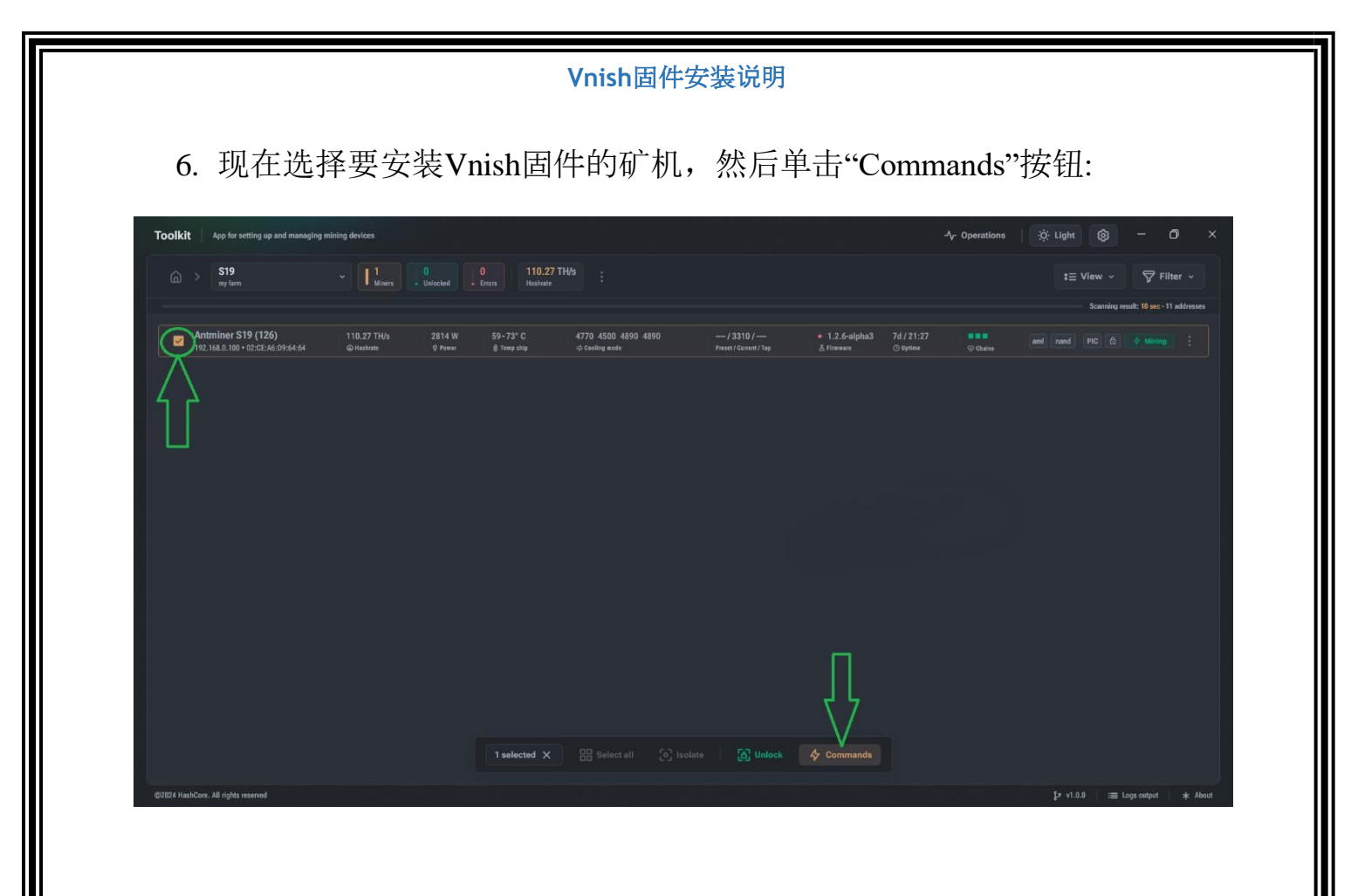

7. 在"Commands"页面上,点击"Install firmware"按钮:

| Toolkit App for setting up and managing mining devices                                     |                                                                                                    | Ar Operations   🔅 Light 🔞 – Ø 🗙        |
|--------------------------------------------------------------------------------------------|----------------------------------------------------------------------------------------------------|----------------------------------------|
|                                                                                            |                                                                                                    |                                        |
| Antminer S19 (126) 110.27 TH/s 2814 W<br>192.168.6.100 • 62:CE36:09:66:64 @Hadwith @ Preer |                                                                                                    |                                        |
|                                                                                            | >1 Isolected X                                                                                                    |                                        |
|                                                                                            | Gr∂ Change pools<br>∞ Reset autotune profiles                                                                                                    |                                        |
|                                                                                            | Find miner Disable Enable                                                                                                    |                                        |
|                                                                                            | Install firmware Update nrmware                                                                                                    |                                        |
|                                                                                            | Restore firmware Remove firmware The second second s |                                        |
|                                                                                            |                                                                                                    |                                        |
|                                                                                            |                                                                                                    |                                        |
| ©2124 HashCore, All rights reserved                                                        | Selectal Contracts                                                                                                    | ⊉r v1.0.0   :⊞ Logs extent   - ★ Abent |
|                                                                                            |                                                                                                    |                                        |
|                                                                                            |                                                                                                    |                                        |
|                                                                                            | <u>4</u>                                                                                                    |                                        |

| Vnish固件安装说明                                                 |                   |
|-------------------------------------------------------------|-------------------|
| 8. 然后出现安装页面:点击"Select"按钮选择<br>文件),填写如下图所示字段:                | 文件夹C:/vnish(里面有固件 |
| 固件名称: <u>vnish</u>                                          |                   |
| 固件版本 : <u>1.2.6-alpha5</u>                                  |                   |
| Installing firmware                                         | 1 selected ×      |
| Firmware directory                                          | Select            |
| Firmw、 ustall options                                       |                   |
| Firmware name q8056                                         |                   |
| Firmware version 1.2.6-rc5                                  |                   |
| Number of threads<br>Wumber of threads for install firmware | 3                 |
| SSH port<br>Number of threads for update firmware           | 22                |
| Miner model                                                 |                   |
| Detect automatically                                        | ~                 |
| × Cancel ✓ Install firm                                     | ware              |
| 9. 在"Operations"部分可以查看安装过程;如述                               | 果出现错误,会提示错误描      |
| 5                                                           |                   |

|        | Unish固件安装说明                       |                  |  |  |  |  |    |                                                 |   |
|--------|-----------------------------------|------------------|--|--|--|--|----|-------------------------------------------------|---|
|        |                                   |                  |  |  |  |  |    |                                                 |   |
| Toolki | t App for setting up and managing | g mining devices |  |  |  |  | >6 | Operations<br>Task history. Total operations: 1 | × |
|        |                                   |                  |  |  |  |  |    | Installing firmware                             |   |
|        |                                   |                  |  |  |  |  |    | 172.16.13.246                                   |   |
|        |                                   |                  |  |  |  |  |    |                                                 |   |
|        |                                   |                  |  |  |  |  |    |                                                 |   |
|        |                                   |                  |  |  |  |  |    |                                                 |   |
|        |                                   |                  |  |  |  |  |    |                                                 |   |
|        |                                   |                  |  |  |  |  |    |                                                 |   |
|        |                                   |                  |  |  |  |  |    |                                                 |   |
|        |                                   |                  |  |  |  |  |    |                                                 |   |
|        |                                   |                  |  |  |  |  |    |                                                 |   |
|        |                                   |                  |  |  |  |  |    |                                                 |   |
|        |                                   |                  |  |  |  |  |    |                                                 |   |
|        |                                   |                  |  |  |  |  |    |                                                 |   |
|        |                                   |                  |  |  |  |  |    |                                                 |   |
|        |                                   |                  |  |  |  |  |    |                                                 |   |

## 注意:如果打开 Toolkit 时出现错误

| toolkit.e | се - Системная ошибка                                                                                                    | ×                             |
|-----------|----------------------------------------------------------------------------------------------------|-------------------------------|
| 8         | Не удается продолжить выполнение кода, поск<br>система не обнаружила MSVCP140.dll. Для устра<br>проблемы попробуйте переустановить програ | сольку<br>анения этой<br>мму. |
|           |                                                                                                    | OK                            |

图书馆无障碍:

必须安装最新受支持的可再发行版本Visual C++.

https://www.techpowerup.com/download/visual-c-redistributableruntime-package-all-in-one/